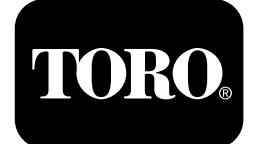

# 水平制御モジュール Z Master®プロフェッショナル7500-Dシリーズ乗用芝刈り機用 モデル番号 72028-シリアル番号 40711000 以上 モデル番号 72029-シリアル番号 407415806 以上 モデル番号 72065-シリアル番号 40000000 以上 モデル番号 72074-シリアル番号 406562805 以上 モデル番号 72096-シリアル番号 407110000 以上 モデル番号 72098-シリアル番号 40000000 以上

ソフトウェアガイド

この説明書を読んで製品の運転方法や整備方法を十分に理解し、他人に迷惑の掛からない、また適切な方法 でご使用ください。この製品を適切かつ安全に使用するのはお客様の責任です。。詳細情報については、*取 扱説明書*を読むこと。

# 画面アイコン

情報画面では次のアイコンが使われる。

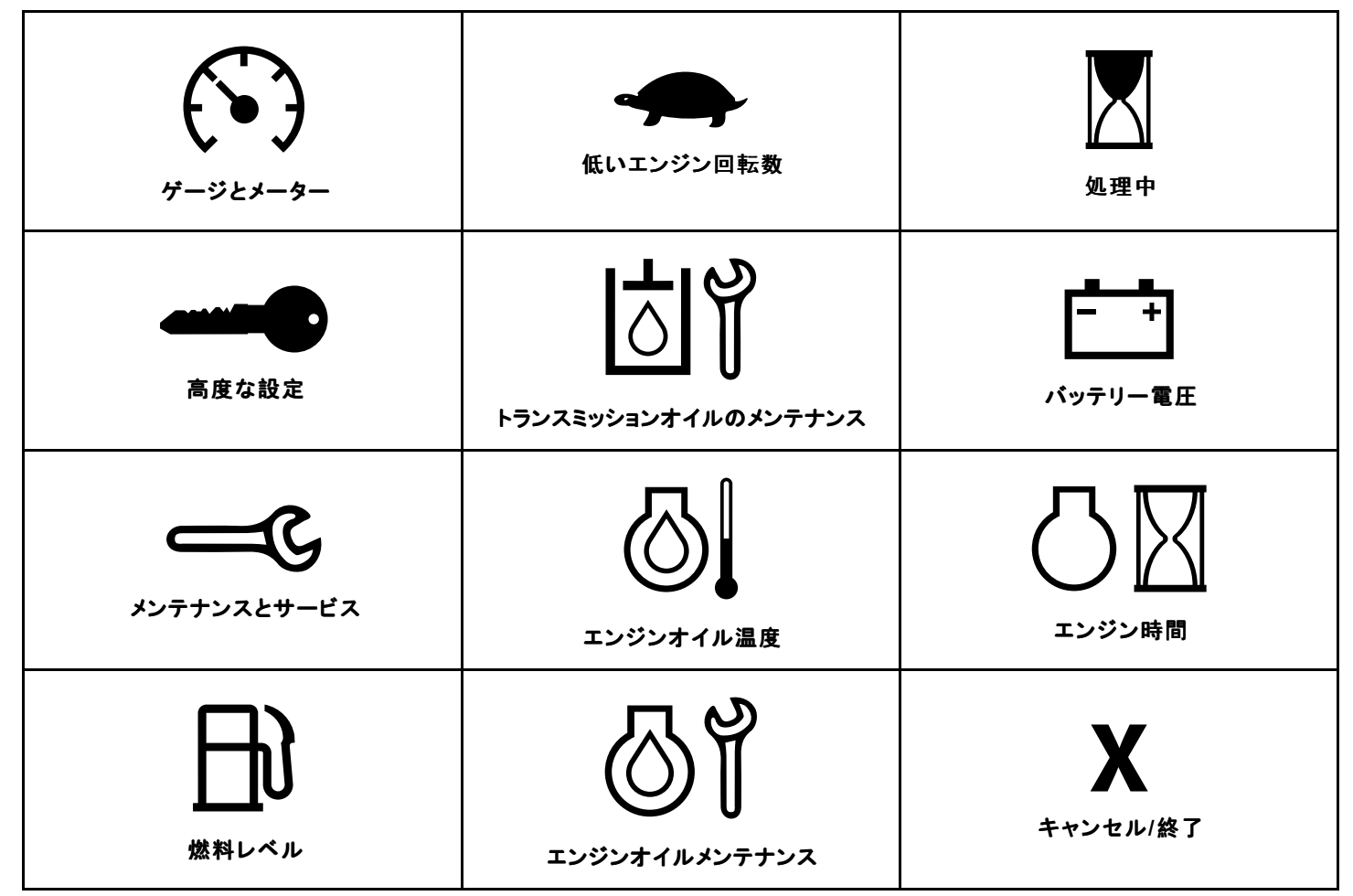

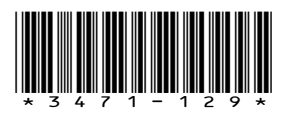

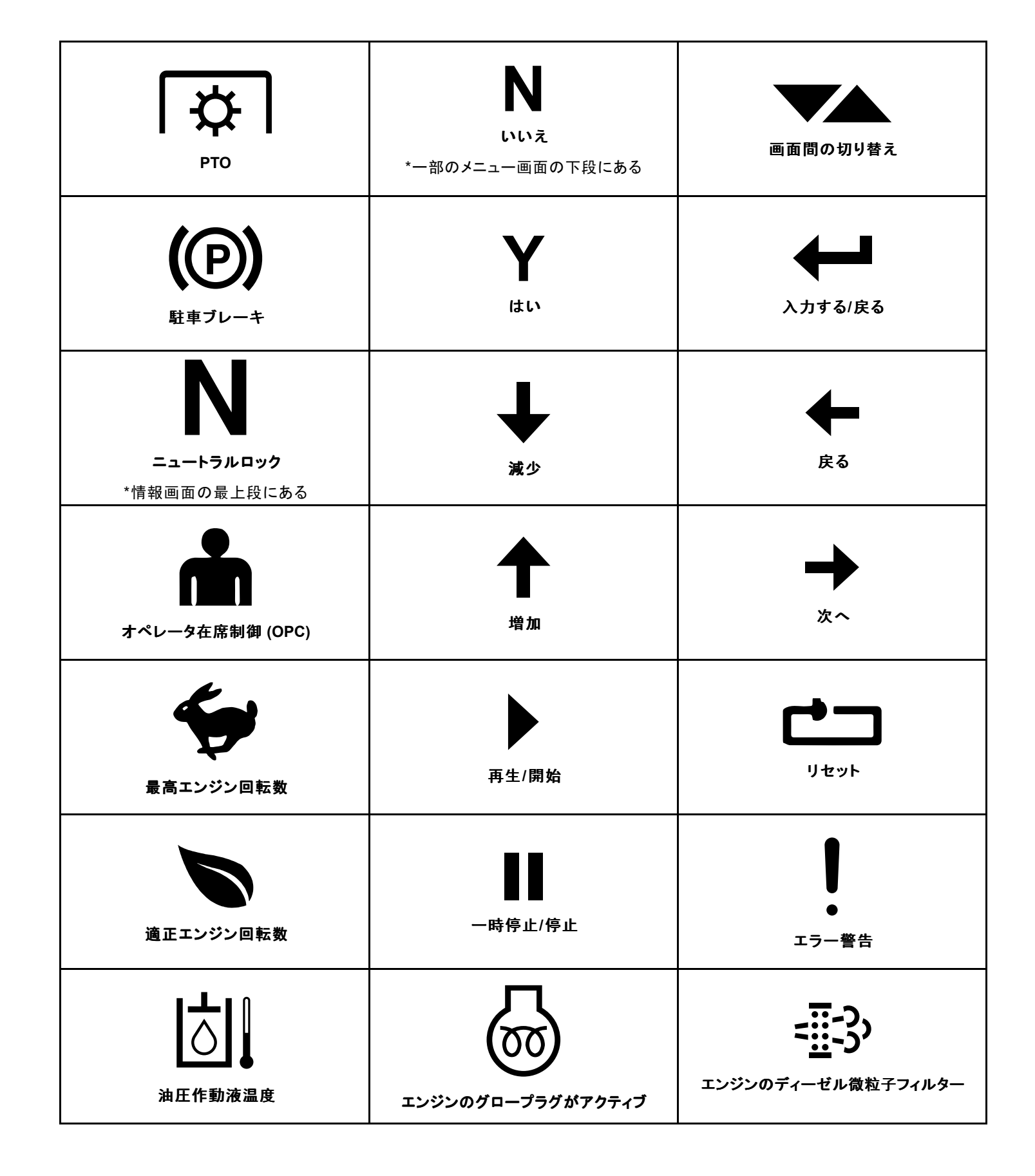

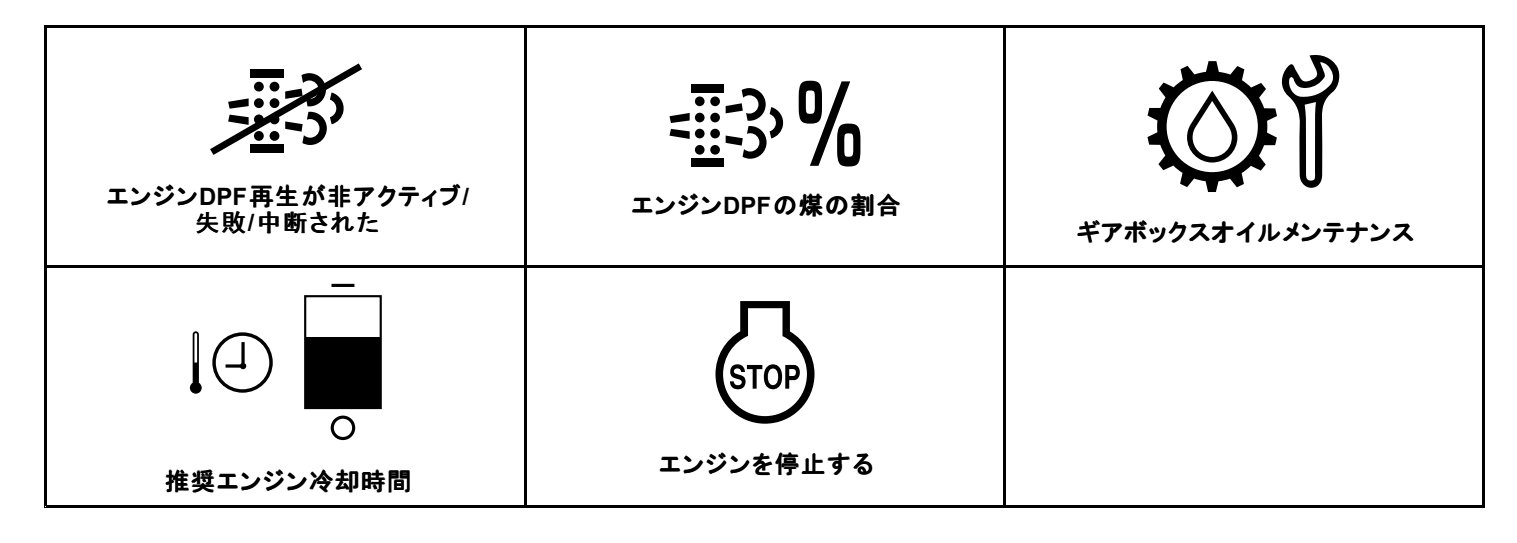

製品の概要

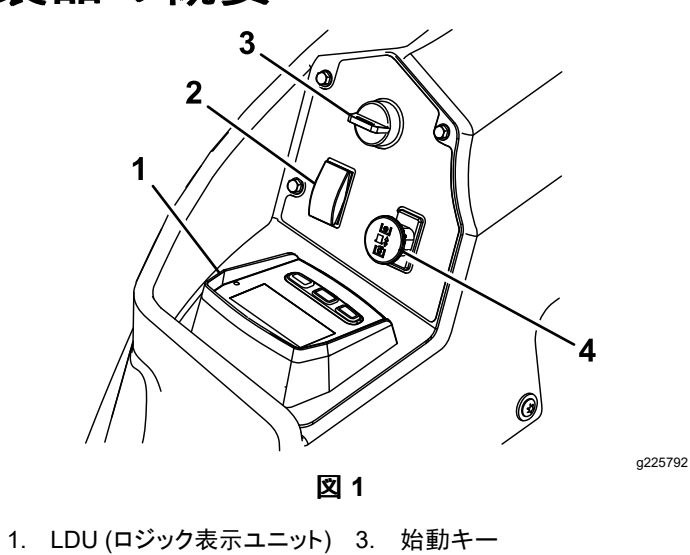

2. デッキ昇降スイッチ 4. PTO作動スイッチ

1 2 **(**P**) |**⊅ Ν Ť. 卧 12.4 Ēŧ <u>الا</u> 💩 🎽 8.5 9.6 3 g228164 蚁 2 LDU (ロジック表示ユニット)

- 1. スクリーン
   3. ボタン
- 2. LEDステータスライト

# スクリーン

画面にはマシンの動作に関するアイコンと情報が表示 され、暗い場所でも見やすいようにバックライトが付い ています。画面はボタンの上にあります。

アイコンの説明については、画面アイコン (ページ1)セ クションを参照方。

# LEDステータスライト

システムのステータスを示すLED ステータス ライトは多 色で、パネルの右側にある。起動中、LED が赤、オ レンジ、緑に点灯して機能を確認する。

- **緑色に点灯**動作が正常であることを示す
- **赤色の点滅**不具合が発生していることを示す
- ・ **緑色とオレンジの点滅**クラッチのリセットが必要で あることを示す

# ボタン

多機能ボタンはパネルの下部にある。ボタンの上のイ ンフォメーション画面に表示されるアイコンは、現在の 機能を示す。ボタンを使うと、エンジン回転数を選択 し、システムメニュー内を移動できる。

# アラーム

エラーが発生すると、エラーメッセージが表示され、 LEDが赤色に変わり、次のようなアラーム音が鳴る

- 速いリンリン音は重大なエラーを示す。
- ゆっくりとしたリンリン音は、必要なメンテナンス やサービス間隔など、それほど重大ではないエ ラーを示す。

注 起動中に、機能を確認するためにアラームが短 時間鳴る。

# 情報画面

主な情報画面は次の通り

- 起動画面 (ページ 4)
- エンジンオフ画面 (ページ 4)
- エンジンオン画面 (ページ 4)

# 起動画面

起動中は、画面に起動グラフィックが1秒間表示され、 アラームが鳴り、LEDが赤からオレンジ、緑に変わる。

# エンジン画面

## エンジンオフ画面

エンジンがかかっていない状態でキーをオンにすると、 エンジンオフ画面に下図が表示される(図3)。

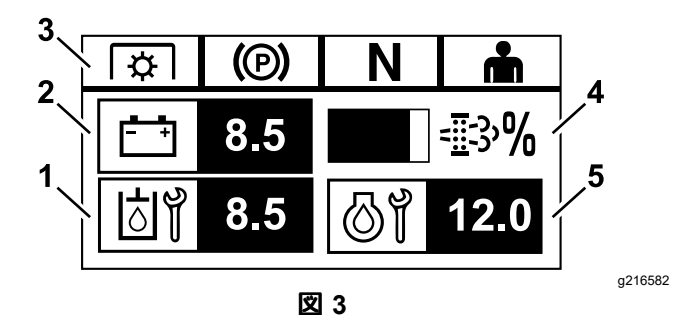

- 1. 画面は、次に必要なトランスミッションオイルのメンテナンスと ギアボックスのメンテナンス までの残り時間の間で切り替わ る(装備されている場合)。
- 2. バッテリー電圧表示
- 3. セーフティインターロックステータスインジケーター
- 4. エンジンのディーゼル微粒子フィルター (DPF) の煤の割合 -レベルは棒グラフ表示される。棒グラフは、煤の割合が増加 するにつれて伸びる。煤の割合が高い場合は、DPFの再生 が必要な可能性があることを示している。
- 5. 画面切り替えは、エンジンオイルのメンテナンスまでの残り時 間とエンジン時間カウンターリセット不可能の間で行われる。

## エンジンオン画面

エンジンが作動しているときは、エンジンオン画面が 表示される (図4)。

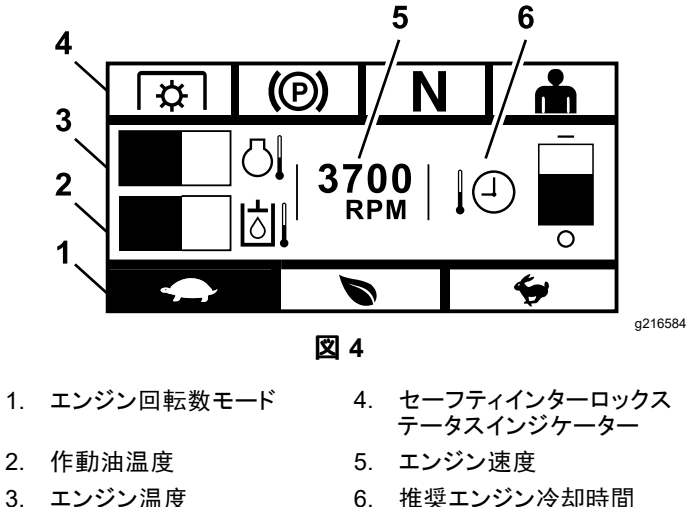

3. エンジン温度

## エンジン回転数モード

3つのモードが利用可能低速,適速,および高速.

- 低速:湿った芝刈り条件での荷台積載を軽減するため、低い搬送速度/低いアイドル回転数。
- 適速:中程度の搬送速度、最高の燃費、通常の 芝刈り条件。
- 高速:最大搬送速度/厳しい芝刈り条件に対応するハイアイドル回転数。

パネルが点灯し、現在のエンジン回転数モードを示す 図 4では低速が選択されている。

#### セーフティインターロックステータスインジケーター

これらは、各コントロールが開始位置にあるとき(即ち、PTOが解除され、駐車ブレーキが作動し、モーションコントロールレバーがニュートラルロック位置にあり、オペレータがいる)に点灯する。

 エンジンを始動するには、PTOを解除し、ブレー キを踏み、モーションコントロールレバーを外側 (ニュートラルロック位置)にする必要がある。エンジンを始動するために着座する必要はない。

**注** スターターは、PTOスイッチがオン (プルアップ) 位置にあるときにクランクする。但し、システムは PTOを解除するのでPTOリセットエラーが発生する。 PTOを作動させるには、PTOスイッチをオフ (押し下 げ) にしてからオンにしてリセットする必要がある。

- PTOが作動している間は座席に座っているか、
   駐車ブレーキを解除するか、モーションコントロールレバーを内側に動かす必要がある。そうしないとエンジンが停止する。
- 駐車ブレーキがかかっているときに、左、右、また は両方のレバーをニュートラルロック位置から動か すと、エンジンが停止する。

**注** セーフティインターロックシステムの詳細については、マシンの*取扱説明書*を参照方。

### エンジン温度

棒グラフはエンジン温度を表示する。温度が高く、オー バーヒート状態に近づくと棒グラフが点滅する。エンジン がオーバーヒートすると、棒グラフが目一杯に伸びる。

#### エンジン回転数

エンジン回転数を表示する。

#### 燃料レベル (燃料センダーが利用可能な場合)

燃料レベルは棒グラフで表示される。燃料レベルがタ ンク残量約3.8Lになるとエラーが表示される。

### 推奨エンジン冷却時間

エンジンが停止するまでの推奨アイドリング時間が棒 グラフで表示される。エンジンが冷えるにつれてレベ ルはディスプレイの下の方に移動し、エンジンを停止 しても安全な状態になると消える。冷却期間が経過す る前にエンジンを停止すると、故障履歴ログに故障 として記録される。

# エンジンのディーゼル微粒子 フィルター (DPF) 再生画面

# ▲ 注意

再生中、ディーゼル微粒子フィルターは非常に高温 になり、重度の火傷を引き起こす可能性がある。

#### 再生中はエンジンに体や手を近づけないこと。

ディーゼル微粒子フィルター (DPF) は、排気ガスから 粒子状物質を除去し、大気中への粒子状物質の放出を 防ぐ。微粒子がフィルター内に溜まると、エンジンは再 生を実行して目詰まりやエンジン性能の低下を防ぐ。ほ とんどの再生成はバックグラウンドで実行されるので、 動作には影響しない。メンテナンスには4つのモードが ある受動再生、自動再生、静止再生、回復再生。

1. 受動再生

これは、通常の動作中に自動的に行われるプラ イマリモードの再生。エンジンが通常の負荷で 動作しているときは、排気温度によりDPFは再 生のための最低温度近辺で維持されるため、 DPF内に通常の粒子状物質 (PM) が蓄積するこ とが予想される。

### 2. 自動再生

DPF背圧が許容しきい値を超えて増加したことを エンジンECUが感知すると、自動再生が開始す る。自動再生中、吸気スロットルバルブはエンジ ンへの空気の流れを制限し、インジェクターは燃 料を増量する。このプロセスによりDPFの温度 が上昇し、蓄積した微粒子が燃焼する。自動再 生は燃焼が終了すると完了する。自動再生中も マシンは継続して使用できる。

次の図は自動再生処理中の画面を示す。

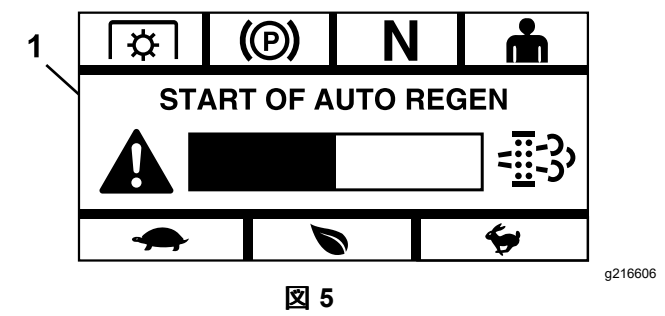

1. 自動再生の開始

エンジンECUが自動再生が必要であると判断す ると、アラームが鳴り、モジュールには60秒の棒 グラフタイマー付きの自動再生開始画面が表示 される(図 5)。タイマーが切れると、自動再生プ ロセスが開始される。 **注** 自動再生プロセス中は何もする必要はなく、 マシンを引き続き使用できる。

# ▲ 注意

自動再生プロセス中は排気温度が上昇し、 可燃物に発火する可能性がある。

可燃物の周囲でマシンを操作する場合は注 意が必要。

自動再生が必要であるが、動作条件によりプロセスを開始できない場合、モジュールはエンジン回 転数や負荷を上げるように要求する場合がある。

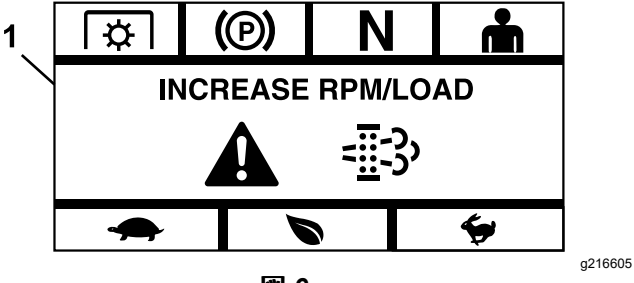

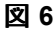

1. エンジン回転数/負荷を上げる

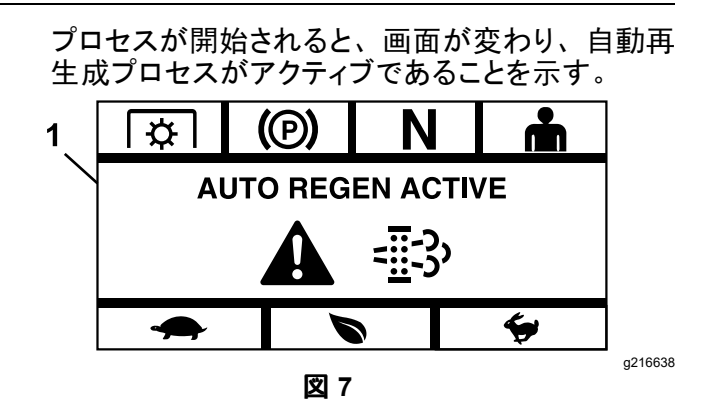

1. 自動再生がアクティブ

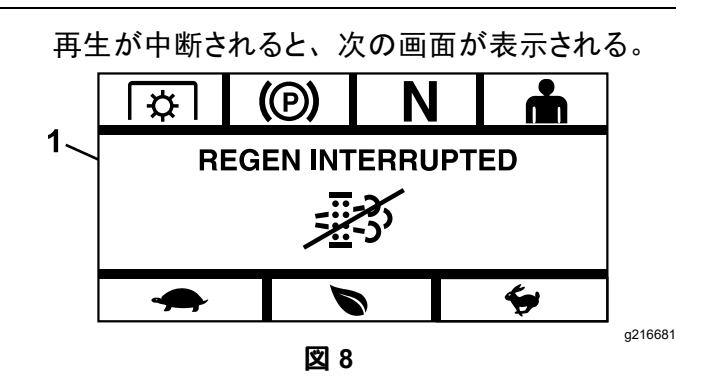

1. 再生が中断

**注** 再生プロセス中にエンジンを停止した場合で も、エンジンを再始動して必要な温度レベルに達 するとプロセスが再開される。 3. 静止再生

時間の経過とともに、煤がDPF内に蓄積し、受動または自動再生だけではフィルターの詰まりを 解消するのに十分でない場合がある。静止再生 中、エンジンECUはエンジン回転数、負荷、混 合気を制御して、DPF内に堆積された微粒子を 制御された状態で燃焼する。

静止再生が必要になる場合は、エンジンが過度 にアイドリングしているか、十分な負荷の下で運 転されていないことを示している可能性がある。 複数回連続して再生が必要になる場合は、DPF の整備時期が近づいているか、エンジンに問題 がある (適正でない燃料やオイルが使われている など)、またはDPF圧力センサーが故障している ことを示している可能性がある。

重要静止再生は、エンジンECUまたはユーザー によって開始可能。DPFの煤の割合は、エンジ ンオフ画面またはメンテナンスおよびサービスメ ニューで監視可能。DPFの煤の割合が高い場合 は、メンテナンスおよびサービスメニューのDPF の煤の割合画面にあるプロンプトで[はい]を選択 し、手動静止再生を開始することを選択できる。

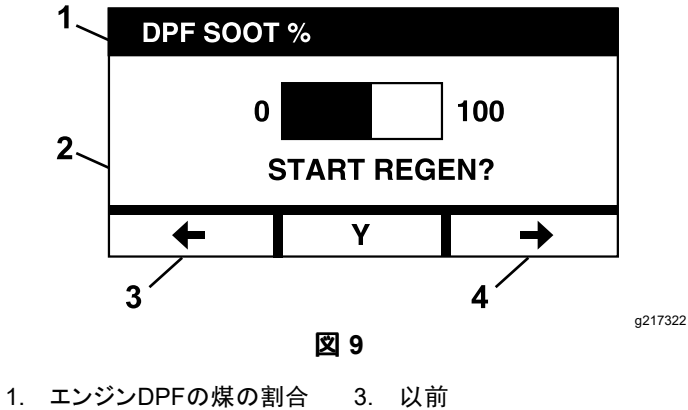

2. 再生を開始する 4. 次へ

2. 再主を開始する 4. 八下

重要静止再生中は、マシンを換気の良い場所 で、硬い水平な地面に駐車するようにする。こ のプロセスでは、マシンをより高い排気温度で 約30分間運転し、DPFに堆積した微粒子を焼 き尽くす。

注静止再生中はマシンを使えない。

エンジンECUが静止再生が必要であると判断す ると、モジュールには「静止再生を許可します か?」というメッセージが表示される。プロンプト 画面。静止再生プロセスを開始するには Y (は い)を選択し、プロセスを遅らせるには N (いい え)を選択する。

マシンに少なくとも1/4の燃料タンクに残っているようにする。ブレードを解除し、モーションコントロールレバーをニュートラルロック位置にして、駐車ブレーキを掛ける。

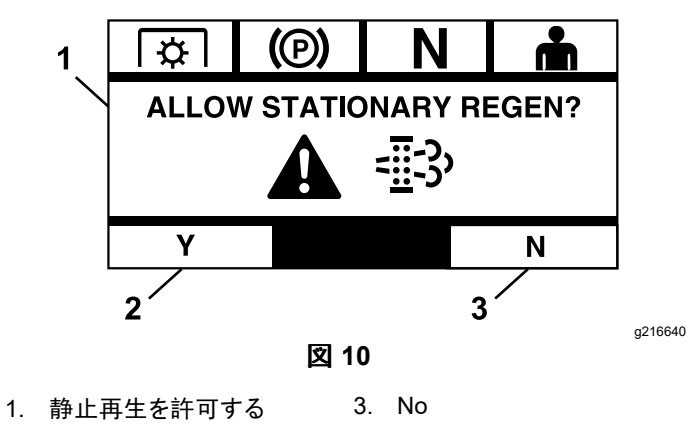

- 2. Yes

図 11

1. 静止再生が必要

タイマーが時間切れになる前に静止再生を実行しないと、エンジンがリンプモードになり、 エンジンECUは回復再生の実行を要求する。 エンジンがリンプモードに入ったことをモジュー ルが示すと、エンジン回転数および/または出 力が低下し、クラッチの接続が妨げられる。

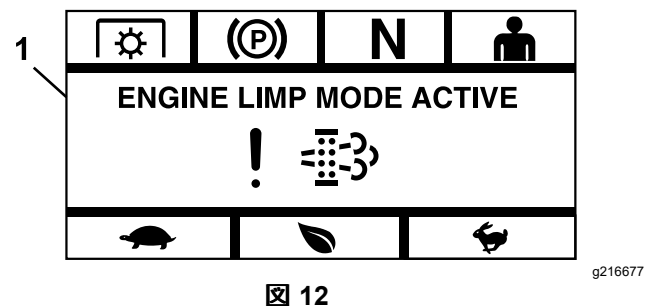

- 1. エンジンのリンプモードが有効
  - Y(はい)を選択すると、モジュールは再生成 プロセスを開始するように要求する(図 13)。

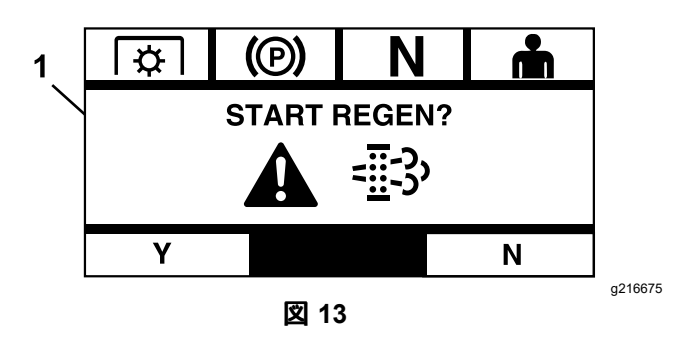

1. 再生を開始する

- A. エンジンを停止し、全ての可動部品が停止するまで待つ。マシンを平らな場所に 駐車するようにする。
- B. コントロールレバーをニュートラルロック 位置に移動し、駐車ブレーキを掛ける。

注 駐車ブレーキを解除したり、モーショ ンコントロールレバーをニュートラルロック 位置以外に動かしたりすると、直ちにプ ロセスがキャンセルされ、駐車ブレーキ をかけてモーションコントロールレバーを ニュートラルロック位置に移動するように 求めるプロンプトが表示される(図 14)。

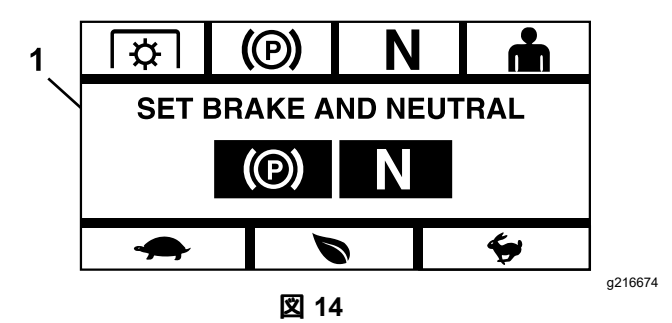

- 1. ブレーキとニュートラルをセットする
  - C. ブレードが解除されていることを確認する。
  - D. 燃料が、少なくともタンクの ¼ 以上ある ことを確認する。
  - E. 再生開始画面でY(はい)を選択して、再 生成プロセス開始を確認する(図 15)。

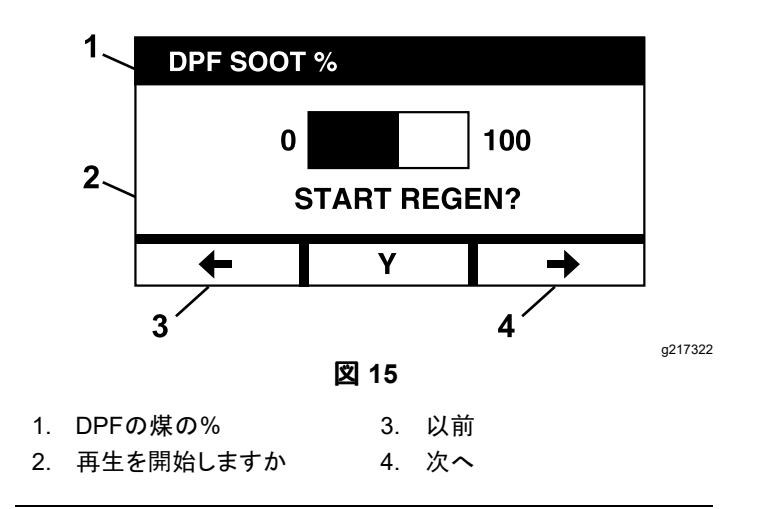

再生成プロセスが開始され、モジュールに再 生有効画面が表示される(図 16)。キャンセ ルボタンを押すと処理がキャンセルされる。

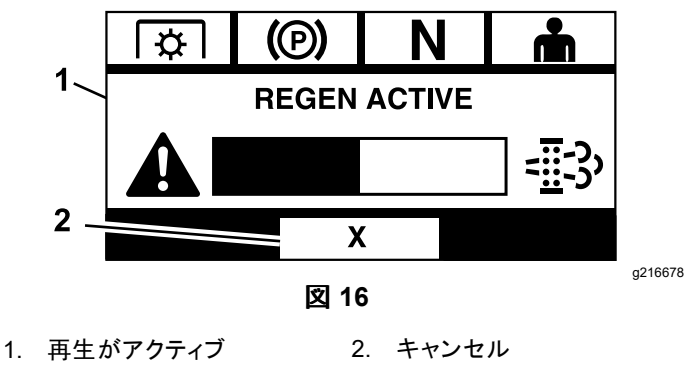

次の3つの結果のいずれかが発生する

完了―プロセスが正常に完了すると、モジュールは再生成完了画面を表示する(図17)。そこには5分間のカウントダウン棒グラフが含まれる。

**注**何もせずに画面上の5分間のカウント ダウンタイマーが時間切れになると、エ ンジンが停止する。

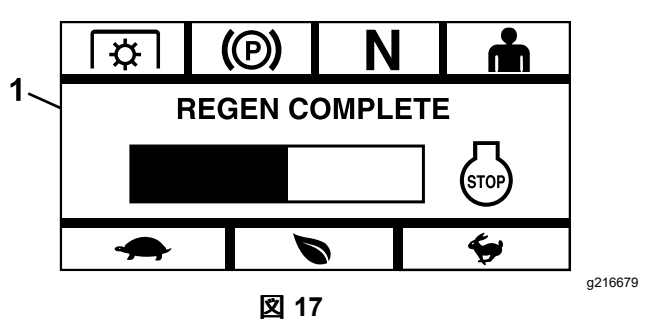

1. 再生完了

- **中断**--プロセスが中断されると、モジュー ルは再生成中断画面を表示する(図 18)。

ユーザーがプロセスを開始していた場合、 モジュールはプロセスを終了する。このプ ロセスがエンジンECUによって開始されて いた場合、ECUはエンジンをリンプモード にし、回復再生を要求する。

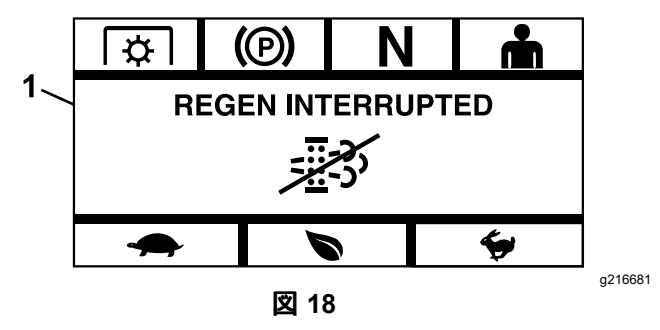

1. 再生が中断

 失敗—エンジンECUが回復再生を完了で きないと判断した場合、モジュールは「再 生失敗 - ディーラー画面を参照」を表示す る(図 19)。マシンを認定サービスディー ラーに持って行くこと。

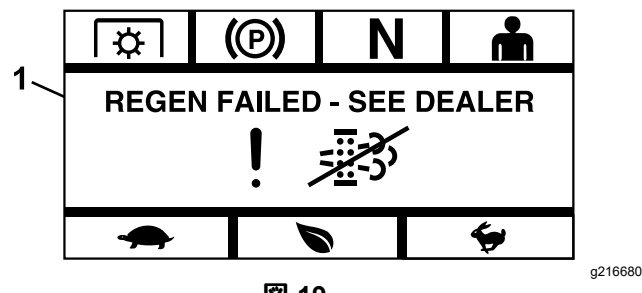

図 19

1. 再生に失敗—ディーラーに問い合わせる

# メニュー選択画面

モーションコントロールレバーをニュートラルロック位置に置き、外側の2つのLDUボタンを押し続けるとメニュー選択画面が表示される。

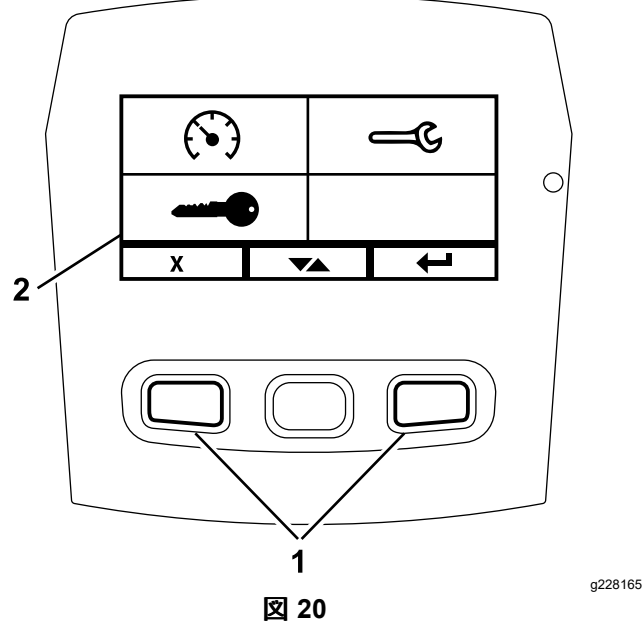

- 1. 外側のボタン
- 2. メニュー選択画面

メニュー選択画面では、トグルボタンを押してさまざま なメニューオプションを切り替えることができる。目的の メニューオプションが強調表示されたら、Enterボタン を押して選択する。

**注** モーションコントロールレバーがニュートラルロック 位置にない場合、全てのメニュー オプションがロック される。

外側の2つのボタンを押し続けると、デフォルト画面に戻る。

メニュー選択画面では、次の画面を順次切り替える ことができる

- ・ メンテナンスとサービスメニュー (ページ9)
- ・ ゲージとメーターメニュー (ページ 12)
- 詳細設定メニュー (ページ 14)

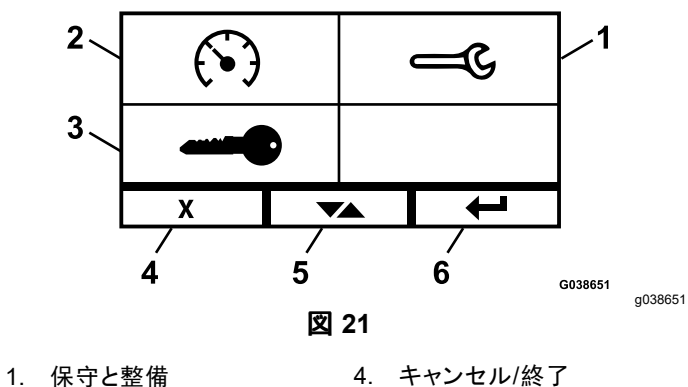

- 2. ゲージとメーター 5. 画面間の切り替え
- 3. 高度な設定 6. 入力する/戻る

# メンテナンスとサービスメニュー

メンテナンスとサービスメニューでは、次の画面間を スクロールできる。

- 入力のステータス (ページ 9)
- ・ 出力ステータス (ページ 10)
- ・ 現在のエラーメッセージ (ページ 10)
- ・ 油圧トランスミッションオイル (ページ 10)
- ・ エンジンオイル (ページ 11)
- マシン情報 (ページ 11)
- モジュール情報 (ページ 11)

# 入力のステータス

この画面には、システムへの全ての入力が一覧表示され、現在アクティブな入力が強調表示される。数値を入力すると、現在の値が表示される。

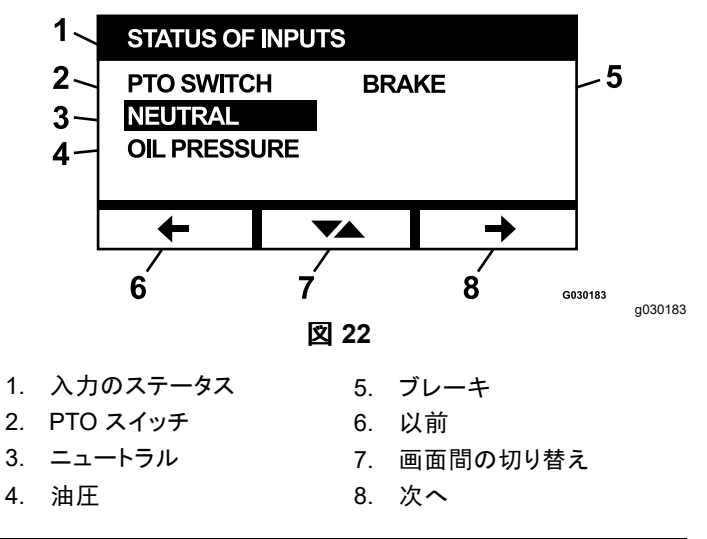

以下が、「入力ステータス | 画面で使用できる項目 のリスト

- システム電圧
- エンジン通信状態 (モジュールがエンジンECUと通 信しているかどうかを強調表示)
- PTOスイッチ(オンの場合に強調表示)
- フューエルセンダー電圧電圧を表示
- ニュートラルスイッチスイッチ(オンの場合に強調 表示)
- ブレーキスイッチ(オンの場合に強調表示)
- シートスイッチ(オンの場合に強調表示)
- 油圧スイッチ(オンの場合に強調表示)
- エンジン温度温度を表示

## 出力ステータス

この画面には、システムからの全ての出力が一覧表示 され、現在アクティブな入力が強調表示される。数値を 含む出力には、現在の値が表示される。

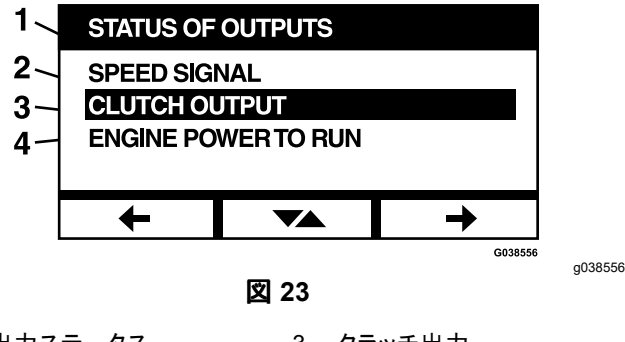

- 1. 出力ステータス
- 3. クラッチ出力
- 2. 速度信号
- 4. 走行用エンジン出力

以下が、「出力ステータス」画面で使用できる項目 のリスト

- エンジン回転数信号は、システムからエンジンECU エンジンコントロールユニットに送られる電圧信号 を示す。
- PTO出力 (オンの場合に強調表示)
- エンジン停止出力(オンの場合に強調表示) ٠
- モジュール通信状態 (LDUとMCUが通信しているか どうかを強調表示)
- アラーム (オンの場合に強調表示)
- スターター (オンの場合に強調表示)

### 現在のエラーメッセージ

この画面には、現在のエラーが、エラーが発生したエ ンジン時間とともにテキスト表示される。複数のエラー がアクティブな場合、トグルボタンを使って画面間をスク ロールできる。エラーが1つしか発生していない場合、 トグルボタンは画面を切り替えない。

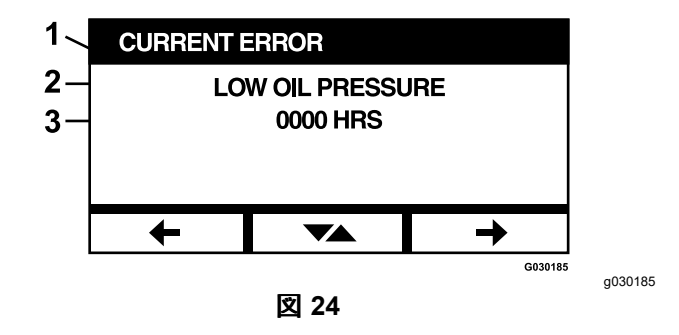

- 1. 現在のエラー
- 2. エラー表示油圧低下など
- 3. エラーが発生したエンジン時間

## 油圧トランスミッションオイル

このサービスリマインダー画面には、油圧トランスミッ ションオイルのメンテナンス期限までの時間が表示さ れる。

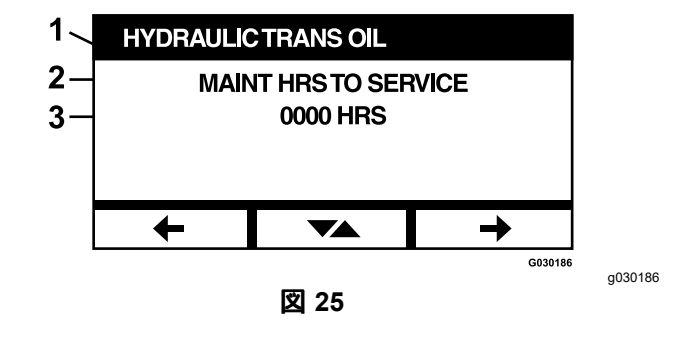

- 1. 油圧トランスミッションオイル
- 2. リマインダー表示
- 3. サービス期限までの残りエンジン時間

トグルボタンを押すと、各サービスリマインダーがリセッ トされたエンジン時間も表示される。

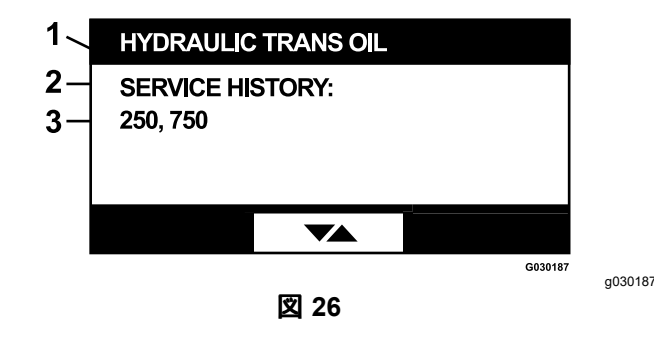

- 1. 油圧トランスミッションオイル
- 2. サービス履歴表示
- 3. サービスリマインダーのリセットが実行されました (例 250お よび750エンジン時間)

# エンジンオイル

このサービスリマインダー画面には、エンジンオイルの メンテナンス期限までの時間が表示される。

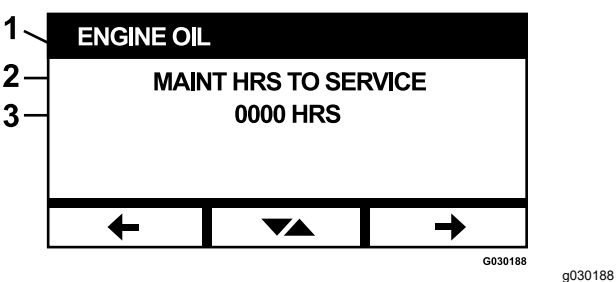

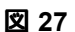

- 1. エンジンオイル
- 2. リマインダー表示
- 3. サービス期限までの残りエンジン時間

トグルボタンを押すと、各サービスリマインダーがリセッ トされたエンジン時間も表示される。

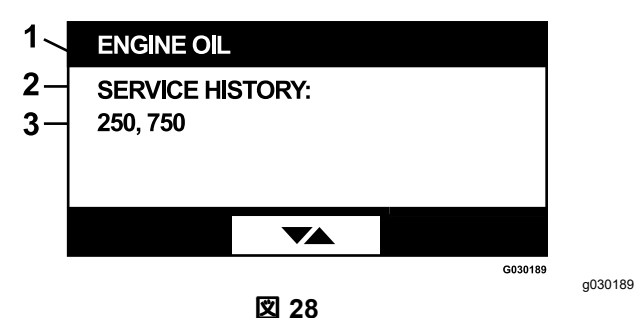

- 1. エンジンオイル
- 2. サービス履歴表示
- 3. サービスリマインダーのリセットが実行されました (例 250お よび750エンジン時間)

# デッキギアボックスオイル

#### 対象機種のみ

このサービスリマインダー画面には、デッキギアボック スオイルのメンテナンス期限までの時間が表示される。

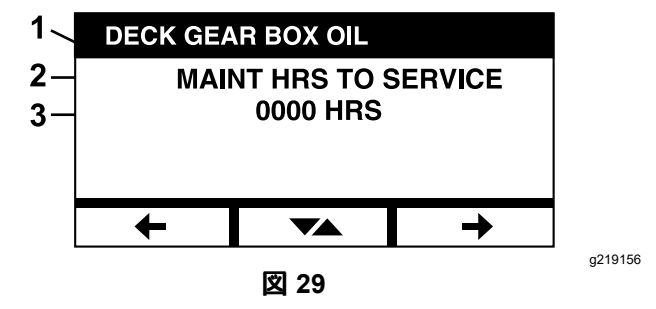

- 1. デッキギアボックスオイル
- 2. リマインダー表示
- 3. サービス期限までの残りエンジン時間

# マシン情報

この画面には、マシンのシリアル番号とモデル番号 が表示される。

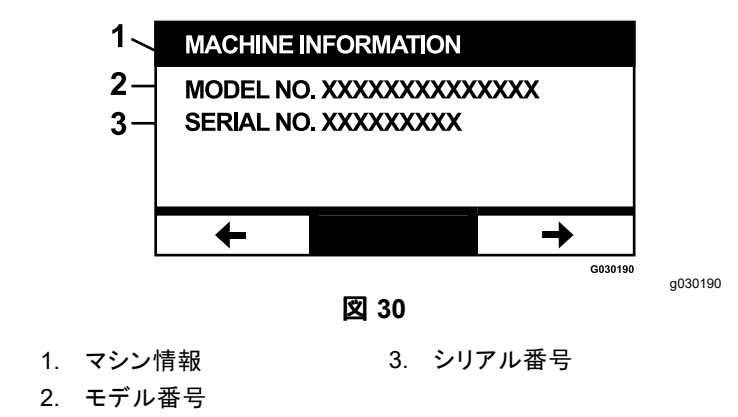

# モジュール情報

この画面には、LDU (ロジック表示ユニット) と MCU (マ スターコントロールユニット)の両方に現在インストールさ れているソフトウェアとハードウェアのバージョンが表示 される。トグルボタンを選択してMCU画面を表示する。

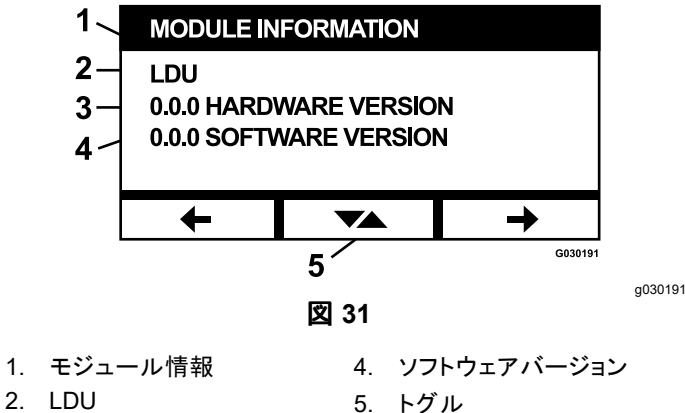

- 2. LDU
- 3. ハードウェアバージョン

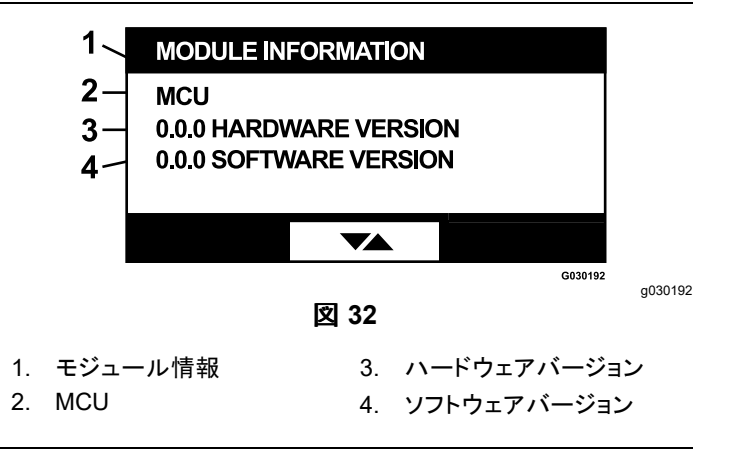

画面を終了するには、戻るまたは次への矢印キーを押 す。Enterボタンを押すと、メニュー選択画面に戻る。

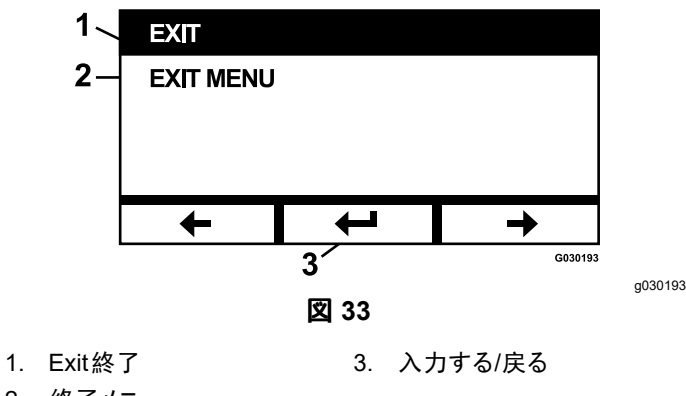

2. 終了メニュー

# ゲージとメーターメニュー

ゲージとメーターメニューでは、次の画面間をスクロー ルできる

- エンジン時間 (ページ 12)
- PTO時間 (ページ 12)
- 使用燃料 (ページ 12)
- 燃費 (ページ 13) ٠
- トリップ統計 (ページ 13)

## エンジン時間

この画面には、リセット不可能な総エンジン時間カウン タとリセット可能なトリップカウンタが表示される。

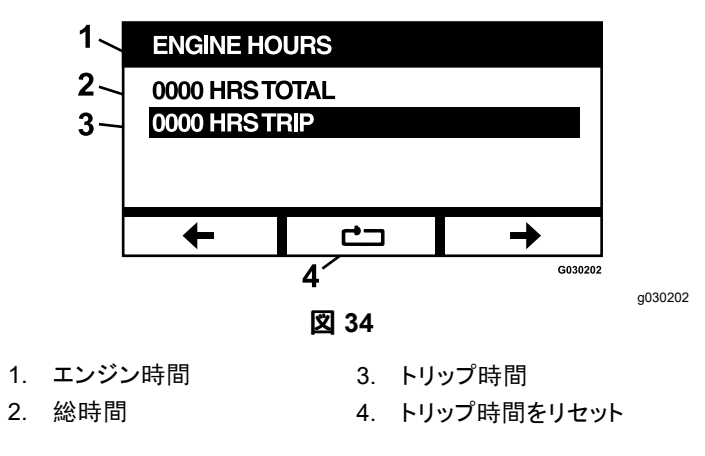

トリップ時間メーターをリセットするには、トリップ時間 メーターを強調表示してリセットボタンを押す。リセット を実行するには Y (はい) を、キャンセルするには N (いいえ)を押す (図 35)。

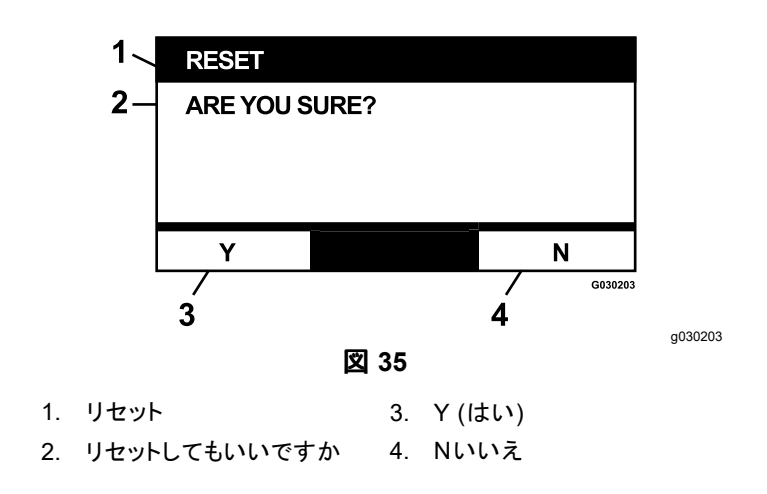

## PTO時間

この画面には、リセット不可能な総PTO時間カウンタと リセット可能なトリップPTOカウンタが表示される。

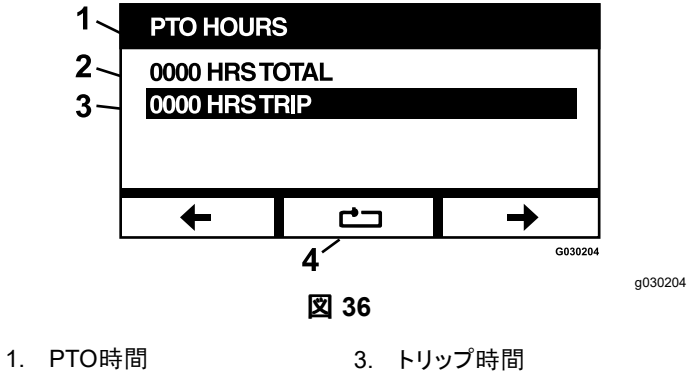

- 2. 総時間
- 4. トリップ時間をリセット

トリップ時間メーターをリセットするには、トリップ時間 メーターを強調表示してリセットボタンを押す。リセット を実行するには Y (はい)を、キャンセルするには N (いいえ)を押す (図 35)。

## 使用燃料

この画面には、最後にリセットされてから使用された燃 料の合計リットルが表示される。リセットボタンを押して 燃料使用量カウンターをリセットする。

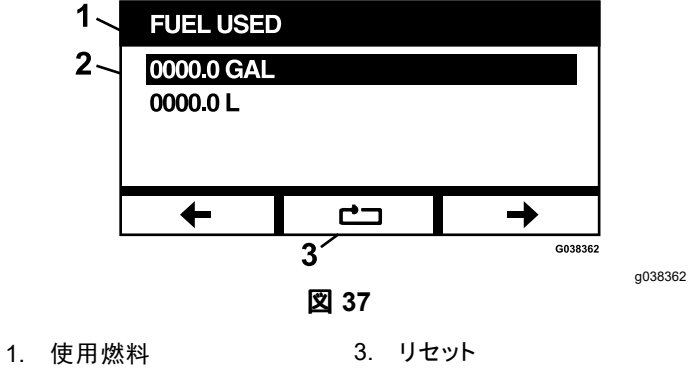

2. 使用されたリットル数を表 示する

## 燃費

この画面には、エンジン時間ごとに使用される燃料のリットル数が表示される。

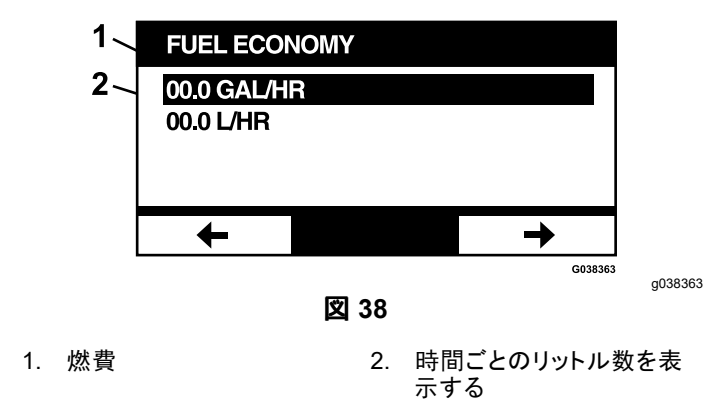

# トリップ統計

5つのトリップ統計画面があり、スクロールして見る ことができる。

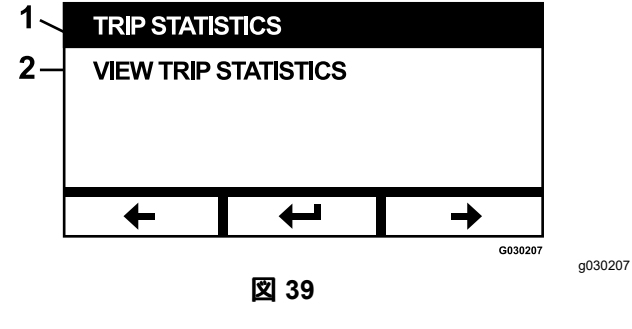

1. トリップ統計

2. トリップ統計を表示する

各画面には次のパラメータのリセット可能なカウンター が表示されるエンジン時間、PTO時間、使用燃料総 リットル数。

統計の収集を一時停止または停止したり、トリップ統計 の収集を再生または開始したりできる。例えば、トリッ プ統計1が一時停止されている場合、統計が強調表示 され、リセットボタンが使用可能になる。リセットボタン を押すと、3つのパラメータ全部がリセットされる。再生 ボタンを押すとデータ収集が始まる。

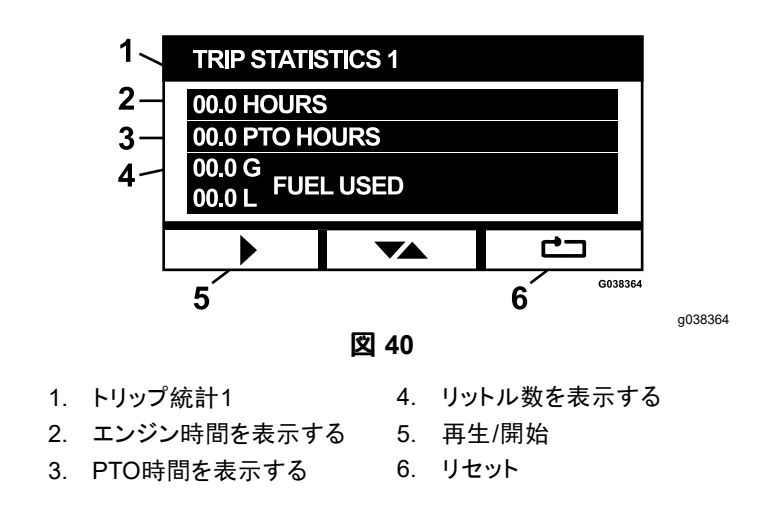

トリップ統計の再生中、統計は強調表示されず、リセッ トボタンは黒色で表示され利用できない。一時停止ボタ ンを押すと、データの収集が停止する。

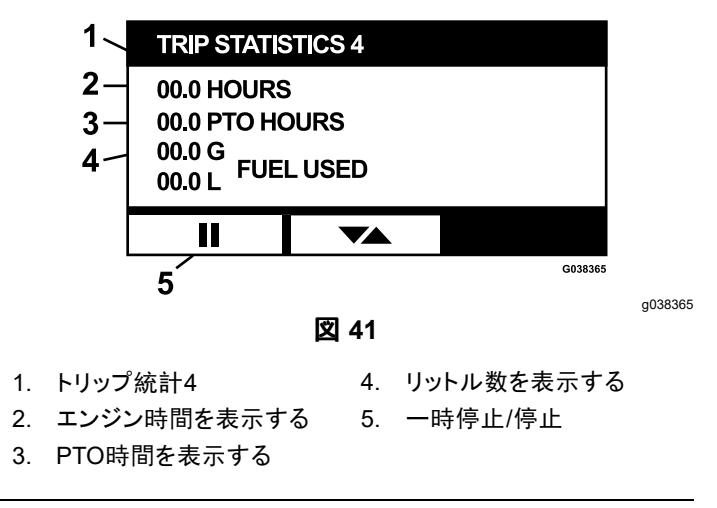

トリップ統計5画面のトグルボタンを押すと、メインのト リップ統計画面に戻る。

# 詳細設定メニュー

詳細設定メニューを選択すると、モジュールは4桁の パスコードの入力を求める。デフォルトのパスコード は0000。

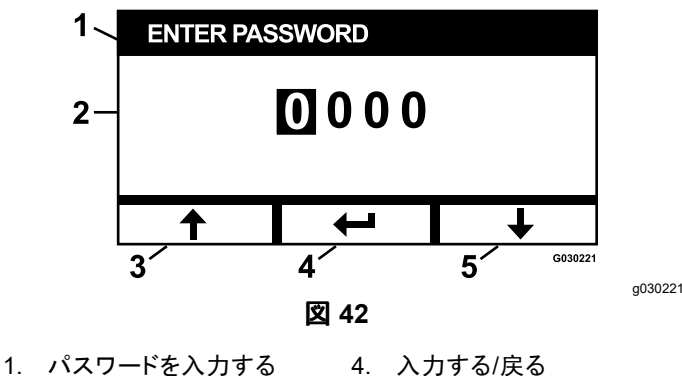

- 5. 減少
- 2. アクティブな桁
- 3. 増加

パスコードは1982。アクティブな桁が強調表示される ので、増減少ボタンを押して、0から9までの数字をス クロールする。Enterキーを押して、強調表示された 桁を選択する。

間違ったパスワードを入力すると、モジュールはメ ニュー選択画面に戻す。正しいパスワードを入力する と、次の画面間をスクロールできる

- エンジンオイル (ページ 14)
- 油圧トランスミッションオイル (ページ 14)
- エラー履歴 (ページ 14)
- アラーム (ページ 14)
- エンジン設定 (ページ 15)
- エンジン設定を校正する (ページ 16)
- 工場出荷時のデフォルト (ページ 16)

## エンジンオイル

必要なメンテナンスを実行した後、この画面でエンジン オイルの交換期限までの時間をリセットできる。

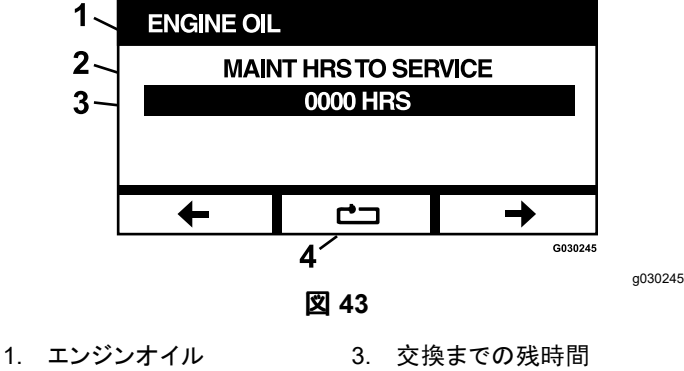

2. リマインダー表示

4. リセット

リセットボタンを押すと、リセットリマインダーを確認 する画面が表示される。

### 油圧トランスミッションオイル

必要なメンテナンスを実行した後、この画面で油圧トラ ンスミッションオイルの交換期限までの時間をリセット できる。

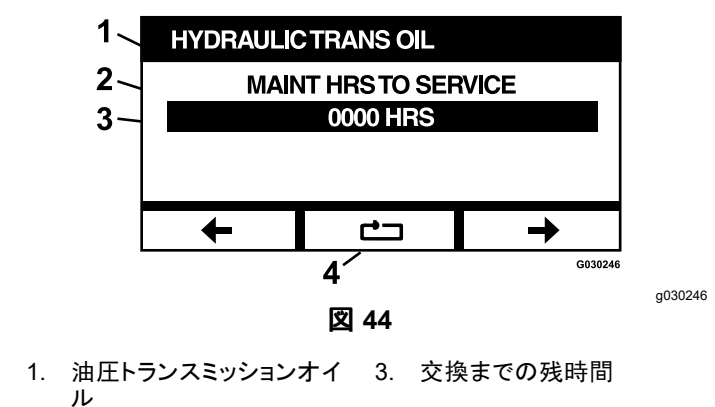

4. リセット 2. リマインダー表示

リセットボタンを押すと、リセットリマインダーを確認 する画面が表示される。

油圧トランスミッション オイルの交換リマインダーをリ セットするたびに、モジュールはマシンがToroプレミア ム油圧オイルで整備されたかどうかを確認してくる。Y (はい)または N (いいえ) に応じて、正しいメンテナンス スケジュールが決定される。

### エラー履歴

この画面には、アクティブではなくなったエラーが表示 される。ログには、マシンの寿命中にエラーが発生し た回数と、最後にエラーが発生したエンジン時間が記 録される。ログには、最後に発生したエラーから追って 順にエラーが表示される。

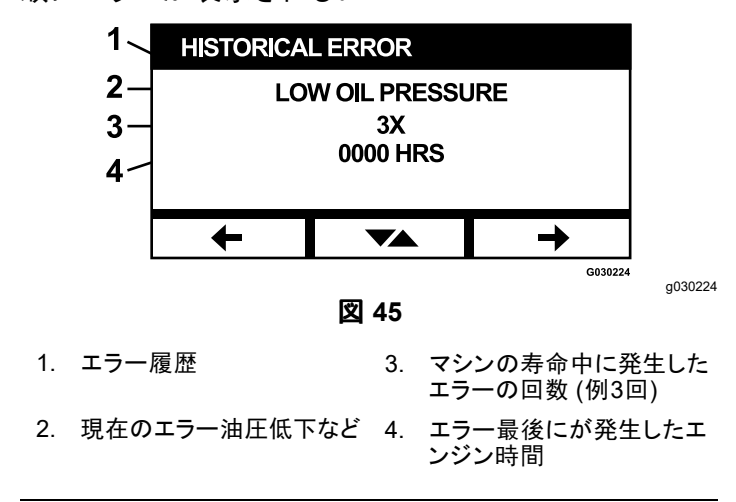

# アラーム

アラーム画面では、個々のエラーに対する音声アラー ムを有効または無効にすることが可能。Enterボタンを 押して、個々のエラーアラーム設定にアクセスする。

注 全ての音声アラーを無効にできるわけではない。

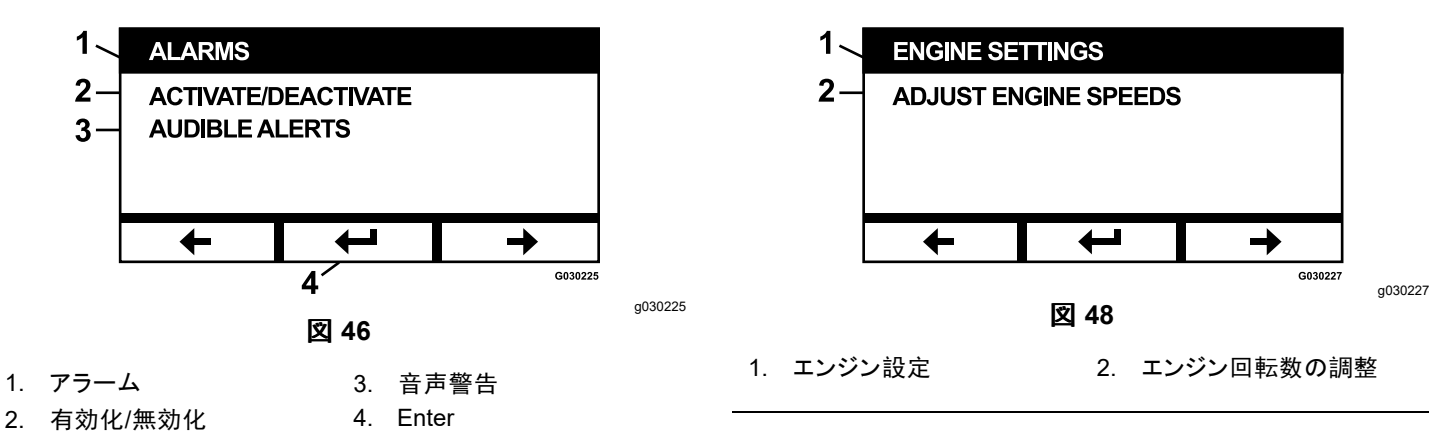

強調表示されたエラー名は、音声アラームがアクティブ であることを示す。Enterを押すと、音声アラームのス テータスがオンまたはオフに変更される。

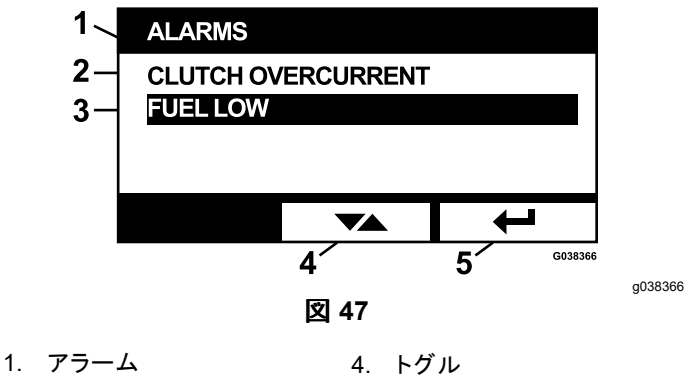

- クラッチ過電流
- 5. Enter
- 3. 燃料残量が少。

次のエラーに対する音声警告を無効にすることができる

- エアフィルタ交換
- エンジンオイル交換
- トランスミッションオイル交換
- トランスミッションが高温
- ギアボックスオイル交換(該当する場合)
- 燃料残量が少。
- クラッチ過電流
- クラッチのリセット要求
- エンジンエラーコード
- システム過電圧>16VDC
- システム過少電圧>9VDC
- システム電圧が低い
- ・ アンチストール

## エンジン設定

この画面では、搬送 (クラッチ切断) モードと刈り取り(ク ラッチ接続) モードの両方の高速、適速、および低速 設定値でエンジン回転数を50 rpm刻みで調整できる。 上向き矢印を押すとエンジン回転数が増加し、下向き 矢印を押すとエンジン回転数が減少する。Enterボタ ンを押すと回転数が決定され、自動的に次の画面/エ ンジン回転数設定値に移動する。

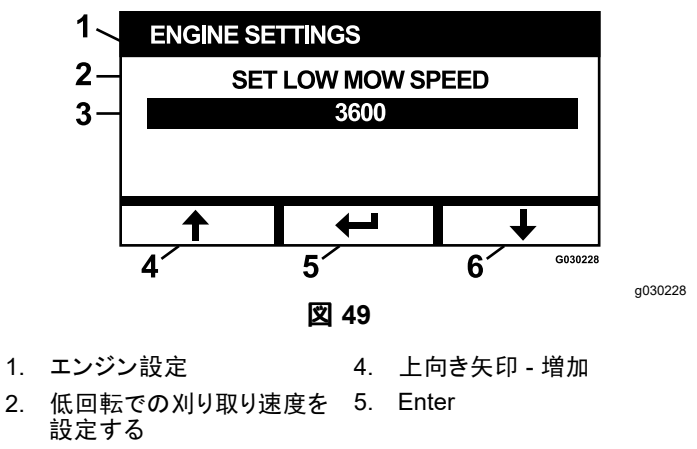

3. エンジン回転数 (RPM) (例: 6. 下向き矢印 - 減少 3,600 rpm)

システムでは、次のことは許容されていない。

- 適正速度は最高速度より高く設定することはできない。
- 低速度は適正速度より高く設定することはできない。

**注**最高速度を適正な刈り取り速度と同じに設定して、刈り込み中に常に適正なモードを使用することができる。

## エンジン設定を校正する

この画面では、実際のエンジン回転数を指定された エンジン回転数と一致するように校正できる。ブレー ドが解除されておらず、駐車ブレーキがかかっておら ず、モーションコントロールレバーがニュートラルロッ ク位置にない場合、入力ボタンはブラックアウトされ る。それらが完了したら、Enterボタンを押して校正プ ロセスを開始する。

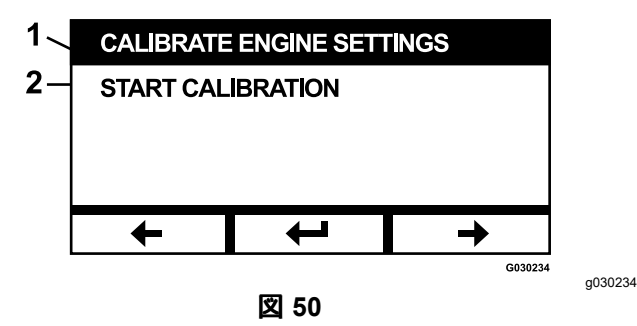

1. エンジン設定を調整する 2. 校正の開始

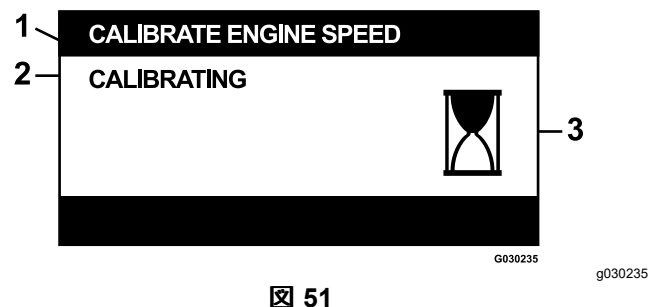

砂時計が表示され、校正が進行中であることを示す。

- 1. エンジン回転数を校正する 3. 処理中
- 2. 校正中

校正が完了すると、最初のエンジン回転数校正画面に 戻ることができる。

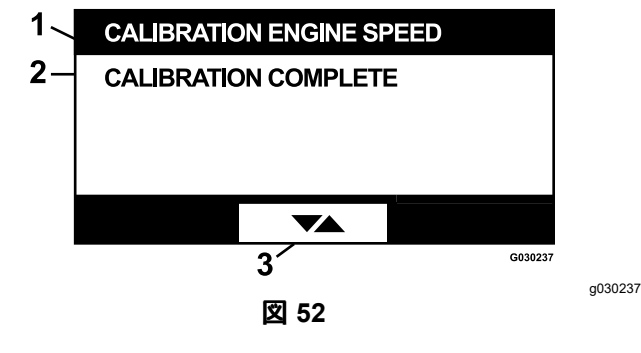

1. エンジン回転数を校正する 3. 画面間の切り替え 2. 校正完了

## 工場出荷時のデフォルト

この画面では、システム設定を工場出荷時のデフォル ト設定にリセットするっことができる。Enterボタンを押す と確認画面が表示されるので、Y(はい)を押してリセッ トするか、N (いいえ)を押してキャンセルする。

注 システムをリセットすると、エンジン回転数設定とア ラーム設定が工場出荷時のデフォルト設定に戻る。

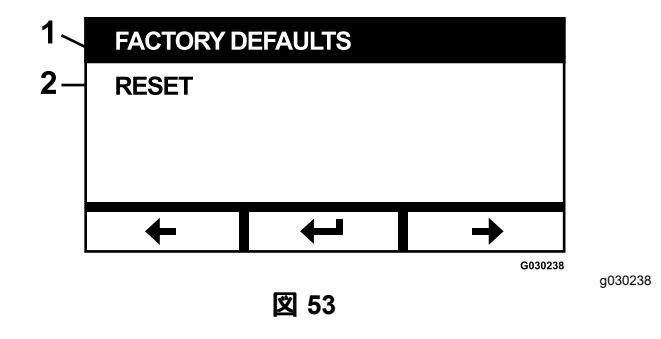

1. 工場出荷時のデフォルト 2. リセット

終了画面が表示されたら、Enterボタンを押してメニュー 選択画面に戻る。

# デフォルト画面に戻るエンジン オンまたはエンジンオフで

デフォルト画面に戻るには次の3つの方法がある

- 終了画面が表示されるまで戻るまたは次への矢 印キーを押し、Enterボタンを押してメニュー選択 画面に戻る。
- 一度イグニッションキーをオフの位置に戻し、エンジ ンを再始動するか、キーをオンの位置に回す。
- 外側の2つのボタンを長押しする。

# エンジン回転数の設定

起動時、システムはデフォルトで低エンジン回転数に設 定されている。情報画面のアイコンが強調表示される。

適正速度モードアイコンの下にあるボタンを押して、 エンジン回転数を適正エンジン回転数まで上げる。

適正速度モードアイコンが強調表示される。

最高速度モードアイコンの下にあるボタンを押して、 エンジン回転数を最高エンジン回転数まで上げる。

最高速度モードアイコンが強調表示される。

注どの速度設定でもPTOスイッチをオンにすると、エ ンジン回転数が刈り取り速度まで上昇する。

# 電子制御低速モード速度調整

低速刈り取りモードで運転する場合、低速モードボタ ンを押したままにして、エンジン回転数を下げる(最低 2.250 rpm)。低速モードボタンをもう一度押すと、エン ジンがデフォルト設定に戻る。

# 自動アイドルダウンモード

オペレーターがシートを離れ、セイフティインターロック によりエンジンが作動したままになる場合、システムは 自動アイドルモードに入り、エンジン回転数を自動的に 低速搬送速度に設定する。オペレーターが座席に戻 ると、システムは自動的に以前に設定したエンジン回 転数モードに戻る。別のエンジン回転数設定を選択す ると、システムは自動アイドルモードを終了し、エンジ ンは選択した回転数で動作する。

# エラーメッセージ

エラーが発生した場合は、エンジン温度、エンジン回 転数、燃料レベルの代わりにメッセージが表示される。 システムは故障をテキストで表示するだけでなく、LED を赤色に変え、音声アラームを鳴らす。

- システムは次のエラーを表示することが可能。
  - **エアフィルターの交換**エアフィルターが必要。
  - エンジンオイルの交換エンジンオイルのメンテナンスが必要。
  - トランスミッションオイルの交換トランスミッション オイルのメンテナンスが必要。
  - デッキギアボックスオイルの交換(該当する場合)デッキギアボックスオイルのメンテナンスが必要。
  - **油圧が低い** エンジンオイルの圧力低下が検 出された。
  - 燃料残量低下 燃料レベルが低下している。
  - エンジンのオーバーヒートエンジンのオーバー
     ヒートが検出された。
  - システムの過電E>16VDC: システム電圧が 高すぎる (16 V 超)。
  - システムの過少電圧>9VDC: システム電圧が 低すぎる (9 V 以下)。
  - クラッチ過電流: カットクラッチ電流が大きすぎる。
  - クラッチのリセットが必要 PTOを作動させるには、PTOスイッチをオフにする必要がある。
  - エンジンエラーコードシステムは、エンジンメーカーから提供されたエンジンエラーコードを表示する。
  - クラッチ出力障害 クラッチ出力がオープンまた はショートしている。
  - システムの過少電圧 システム電圧が低すぎる (12.3 V 以下)。
  - エンジン通信エラーエンジンとモジュール間の 通信が失われた。
  - モジュール通信エラー LDUとMCUモジュール間の通信が失われた。
  - アンチストールが有効エンジンの停止を防ぐために、刈り取りデッキは切り離されている。

- エンジンリンプモードが有効 エンジンECUがエンジンをリンプ モードに設定しているため、エンジン回転数が制限されたり、エンジン出力が低下したりする可能性がある。その結果、モジュールはクラッチを切断する。
- 上記のエラーのいくつかは、それを認識することにより解消させることができる。モーションコントロールレバーをニュートラルロックの位置に移動し、中央のボタンを押したままにする。

エラーを認識することにより、エンジン温度、エンジン回転数、または燃料レベルのアイコン領域からエラーメッセージが削除され、音声アラームが停止する。但し、メンテナンスおよびサービスメニューのアクティブエラー画面にはエラーが表示され続け、ステータスLEDは赤色に点灯し続ける。

- 次のエラーでは、ゆっくりとした鈴の音が鳴るが、これを認識して消音することができる。
  - ◇ エンジンオイル交換
  - ◇ トランスミッションオイル交換
  - ◇ 燃料残量が少
  - ◇ クラッチ過電流
  - ◇ クラッチのリセット要求
  - ◇ エンジンエラーコード
  - ◇ アンチストールが有効
  - ◇ エアフィルタ交換
  - ◇ デッキギアボックスの点検
- 次のエラーでは、速い鈴の音が鳴るが、これを 認識して消音することができる。
  - ◇ システム過電圧>16VDC
  - ◇ システム過少電圧>9VDC
- 次のエラーでは、速い鈴の音が鳴るが、これを 認識して消音することはできない。
  - ◇ 油圧が低い
  - ◇ エンジンオイル温度
  - ◇ エンジン通信エラー
  - ◇ モジュール通信エラー
  - ◇ クラッチ出力障害
  - ◇ エンジンのリンプモードが有効
- システムコンポーネントがしきい値制限を超えないように保護するために、システムはエンジン回転数を 制限したり、クラッチを切断したりしする。これによりマシンをトレーラーに乗せたり、サービスエリアに 戻ったりすることができる。

発生する可能性のあるエラーは次のとおり

1. クラッチ過電流

過電流状態が発生した場合、システムはエ ンジン回転数を適正輸送モードの回転数に 制限し、マシンを安全輸送モードに切り替え る。安全輸送モードでは、エンジン回転数が 制限され、PTOがロックアウトされ、クラッ チが切断される。この場合クラッチ過電流エ ラーメッセージが表示される。キースイッチ をオフにしてからオンの位置に戻すと、障害 が解消される。

#### 2. システム過電圧>16VDC

電圧が16 Vを超えると、システムはクラッチを 切断し、「システム過電圧 > 16 VDC」のエ ラーメッセージを表示する。

#### 3. システム過少電圧<9VDC

電圧が9V以下の場合、システムはクラッ チ接続を許可せず、「システム過少電圧 <9VDC」というエラーが表示される。エラー が発生する前にクラッチが接続されていた場 合、システムはクラッチを接続したままにす る。但し、電圧が低いとクラッチが自動的に 切れる可能性がある。

#### 4. 油圧が低い

エンジンオイル圧力の低下が検出された場 合、システムはエンジン回転数を適正搬送 モードの回転数に制限し、マシンを安全搬送 モードに切り替える。安全搬送モードでは、 エンジン回転数が制限され、PTOがロックア ウトされ、クラッチが切断される。この場合油 圧低下メッセージが表示される。キースイッチ をオフにしてからオンの位置に戻すと、障害 が解消される。

### 5. エンジンオイル温度

エンジンがオーバーヒートし始めると、システムはエンジン温度の棒グラフを点滅させ、音声アラームを鳴らす。温度が上限を超えた場合、システムはエンジン回転数を適正搬送モードの回転数に制限し、マシンを安全搬送モードに切り替える。安全搬送モードでは、エンジン回転数が制限され、PTOがロックアウトされ、クラッチが切断される。この場合エンジンのオーバーヒートメッセージが表示される。温度が安全限界を下回ると、障害は解消される。

6. トランスミッションが高温

トランスミッションがオーバーヒートし始める と、システムはトランスミッション温度の棒グラ フを点滅させ、音声アラームを鳴らす。温度 が上限を超えた場合、システムはエンジン回 転数を適正搬送モードの回転数に制限し、マ シンを安全搬送モードに切り替える。安全搬 送モードでは、エンジン回転数が制限され、 PTOがロックアウトされ、クラッチが切断され る。この場合トランスミッションのオーバーヒー トメッセージが表示される。温度が安全限界 を下回ると、障害は解消される。

7. エンジンのリンプモードが有効

エンジンECUが、エンジンに重大な問題が発生した、またはDPFに回復再生が必要であると判断した場合、エンジンをリンプモードまたはバックアップモードにし、エンジン回転数を下げたり、エンジン出力を低下させたりする。システム構成部品を保護するために、モジュールはPTOをロックアウトし、エンジンリンプモードがアクティブのメッセージを表示する。

# 故障探究

| システムエラーメッセージ       | LEDステータ<br>ス         | システムアクション                                    | 問題の説明                                                | 推奨される是正措置                                                                                 |
|--------------------|----------------------|----------------------------------------------|------------------------------------------------------|-------------------------------------------------------------------------------------------|
| エンジンオイル交換          | 赤色点滅                 |                                              | エンジンオイルの交換<br>時期。                                    | エンジンオイルとフィルターを交換す<br>る。リセット手順に従う。エンジンオイ<br>ル (ページ 14)参照方。                                 |
| トランスミッションオイル<br>交換 | 赤色点滅                 |                                              | トランスミッションオイ<br>ルの交換時期。                               | トランスミッションオイルとフィルターを<br>交換する。リセット手順に従う。 油圧<br>トランスミッションオイル (ページ 14)参<br>照方。                |
| 油圧が低い              | 赤色点滅                 | 安全搬送モード - エンジ<br>ンは適正モードに制限さ<br>れ、PTOは解除される。 | エンジンオイルの圧力<br>が限界値を以下。                               | キースイッチを再度オンにして障害をク<br>リアする。オイルレベルを点検する。<br>代理店に連絡する。                                      |
|                    | 緑                    | アラームが1回鳴り、エ<br>ンジン温度表示が点滅す<br>る。             | エンジン温度が高い。                                           | オイルレベルを点検する。エンジンか<br>らゴミを取り除く。エンジンファンを点<br>検する代理店に連絡する。                                   |
| エンジンオイル温度          | 赤色点滅                 | 安全搬送モード - エンジ<br>ンは適正モードに制限さ<br>れ、PTOは解除される。 | エンジン温度が限界を<br>超えている。                                 | オイルレベルを点検する。エンジンか<br>らゴミを取り除く。エンジンファンを点<br>検する代理店に連絡する。                                   |
| 燃料残量が少             | 赤色点滅                 |                                              | 燃料残量が少ない。                                            | 燃料残量を確認し、必要に応じて給<br>油する。                                                                  |
| システム過電圧>16VDC      | 赤色点滅                 | クラッチ接続を禁止/クラッ<br>チを切断する。                     | システム電圧が過剰<br>(16 V以上)。                               | バッテリーとエンジンの充電システムを<br>点検する。代理店に連絡する。                                                      |
| システム電圧が低い          | 赤色点滅                 |                                              | システム電圧が12.3 V<br>以下。                                 | バッテリーとエンジンの充電システムを<br>点検する。代理店に連絡する。                                                      |
| システム過少電圧<br><9VDC  | 赤色点滅                 | クラッチ接続を禁止/クラッ<br>チを切断する。                     | システム電圧が下限値<br>の9 Vを下回っている。                           | バッテリーとエンジンの充電システムを<br>点検する。代理店に連絡する。                                                      |
| クラッチ過電流            | 赤色点滅                 | 安全搬送モード - エンジ<br>ンは適正モードに制限さ<br>れ、PTOは解除される。 | クラッチ電流が制限を<br>超えている。                                 | キースイッチを再度オンにして障害を<br>クリアする。PTOクラッチの状態と関<br>連する配線を点検する。代理店に連<br>絡する。                       |
| クラッチのリセット要求        | 緑/オレンジ<br>が交互に点<br>灯 |                                              | PTOスイッチがオンに<br>なっており、モジュー<br>ルはクラッチ出力をオ<br>フに固定している。 | クラッチを接続するには、PTOスイッチ<br>をオフにしてからオンの位置に戻す。                                                  |
| クラッチ出力異常           | 赤色点滅                 |                                              | クラッチ出力がショート<br>またはオープンになっ<br>ている。                    | クラッチがオンの位置で固着している<br>場合は、使用を中止し、認定サービ<br>スディーラーに連絡する。クラッチ接<br>続と関連する配線に開回路がないか<br>チェックする。 |
| エンジンのMILエラー        | 赤色点滅                 |                                              | ECUが故障を検出。                                           | エラーの説明とトラブルシューティング<br>情報については、エンジンの取扱説明<br>書を参照方。                                         |
| エンジン通信エラー          | 赤色点滅                 |                                              | モジュールとエンジン<br>ECU間の通信が失わ<br>れた。                      | モジュールの電気接続、エンジンワ<br>イヤーハーネスとシャーシハーネス間<br>の相互接続をチェックする。エンジン<br>ECUの接続をチェックする。代理店に<br>連絡する。 |
| モジュール通信エラー         | 赤色点滅                 | 安全搬送モード - エンジ<br>ンは適正モードに制限さ<br>れ、PTOは解除される。 | LDUモジュールとMCU<br>モジュール間の通信が<br>失われた。                  | <br>LDUおよびMCUモジュールの電気接<br>続をチェックする。                                                       |